# 

FAQs > Help by Connection Type (BT, Internet,...) > Autoradio > Highway 400/600 > Softwareaktualisierung auf dem Highway 400

# Softwareaktualisierung auf dem Highway 400

Laura - 2021-10-19 - Highway 400/600

Vor dem Start – es müssen verschiedene Anforderungen erfüllt sein, um eine erfolgreiche Softwareaktualisierung über USB sicherzustellen:

Diese Anweisungen gelten nur für Apple-Benutzer. Wenn Sie über ein Android-Gerät verfügen, verwenden Sie bitte die Pure Go-App. Diese führt Sie durch den Aktualisierungsvorgang.

Sie benötigen einen Laptop, auf dem Windows 7 ausgeführt wird.

**Hinweis:** Wenn Sie keinen Laptop haben, müssen Sie den Empfänger des Highway von der Windschutzscheibe entfernen und die Software über einen PC aktualisieren, auf dem Windows 7 ausgeführt wird.

Mac OS-Systeme werden bei diesem Vorgang nicht unterstützt. Damit ist die Checkliste vollständig. Wenn alle der vorstehenden Anforderungen erfüllt sind, sollten Sie keine Probleme haben, die Software auf dem Highway zu aktualisieren.

Los geht's!

Öffnen Sie den Webbrowser auf Ihrem Laptop, und gehen Sie zu

Laden Sie die ausführbare Datei herunter, und führen Sie sie aus.

Es wird der weiter unten dargestellte Bildschirm angezeigt (Abbildung 1).

Trennen Sie das USB-Kabel vom Stromadapter des Highway, und schließen Sie es an einem verfügbaren USB-Anschluss an Ihrem Laptop an.

Als Nächstes müssen Sie das Highway in den USB-Modus bringen. Drücken Sie am Wireless-Controller des Highway die Taste **Home**, und drehen und drücken Sie den Drehknopf **Select**, um "EINSTELLUNGEN" > "USB UPDATE" auszuwählen. Bestätigen Sie dann den Vorgang, indem Sie "JA" auswählen.

Auf dem Bildschirm von Highway wird jetzt "ANTENNE VERBINDEN" angezeigt.

### Abbildung 1

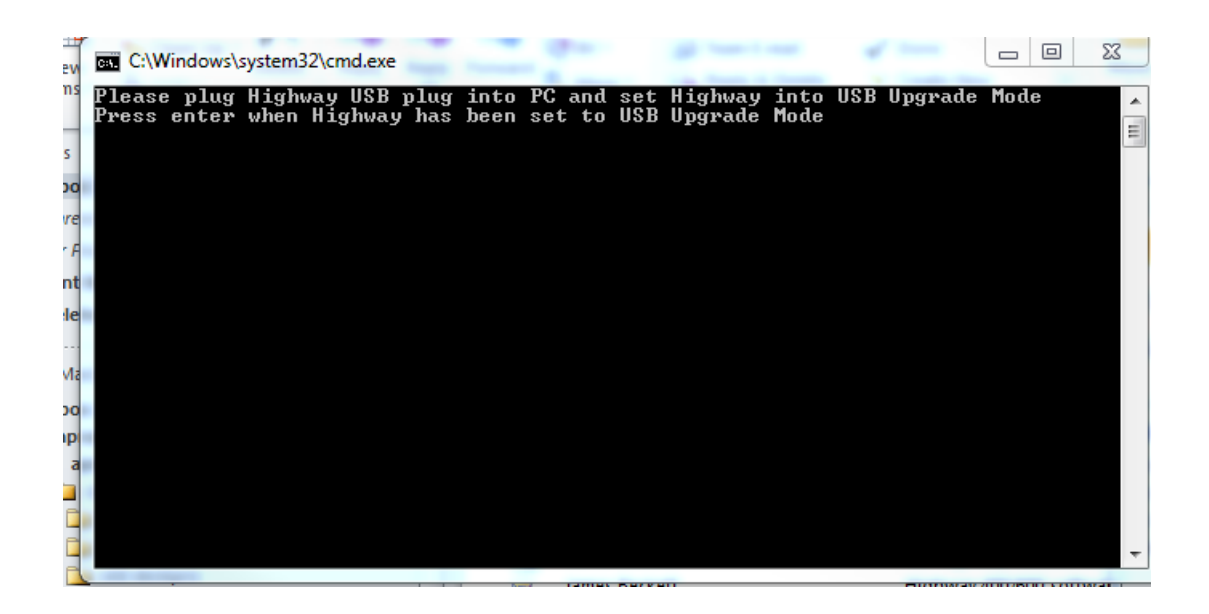

Drücken Sie jetzt die Eingabetaste auf Ihrem Laptop.

Warten Sie kurz, bis die Abbildung 2 (unten) angezeigt wird.

Es wird die Frage "**Möchten Sie alles sichern? (Do you want to back up all?)**" angezeigt.Drücken Sie "Y" und dann die Eingabetaste auf Ihrem Laptop.

## Abbildung 2

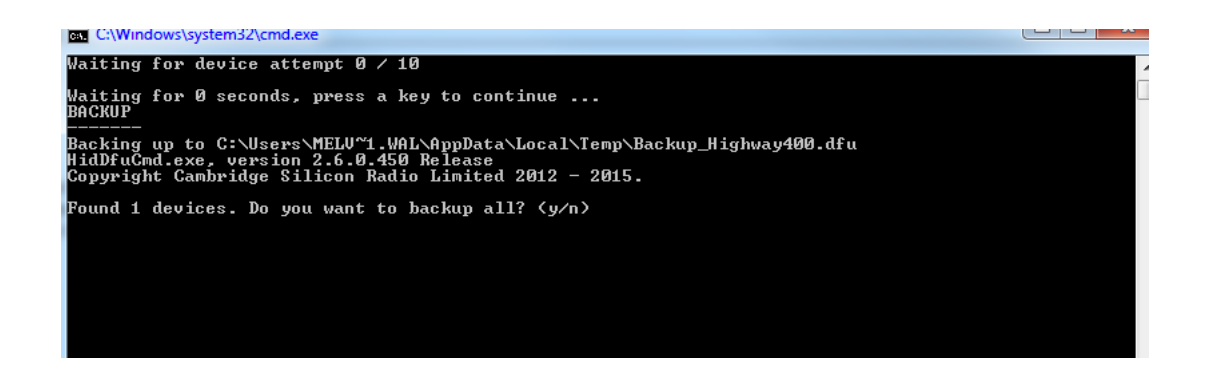

Auf dem Bildschirm Ihres Laptops wird der Sicherungsfortschritt angezeigt.

Nach Fertigstellung der Sicherung wird die Abbildung 3 (unten) angezeigt.

#### Abbildung 3

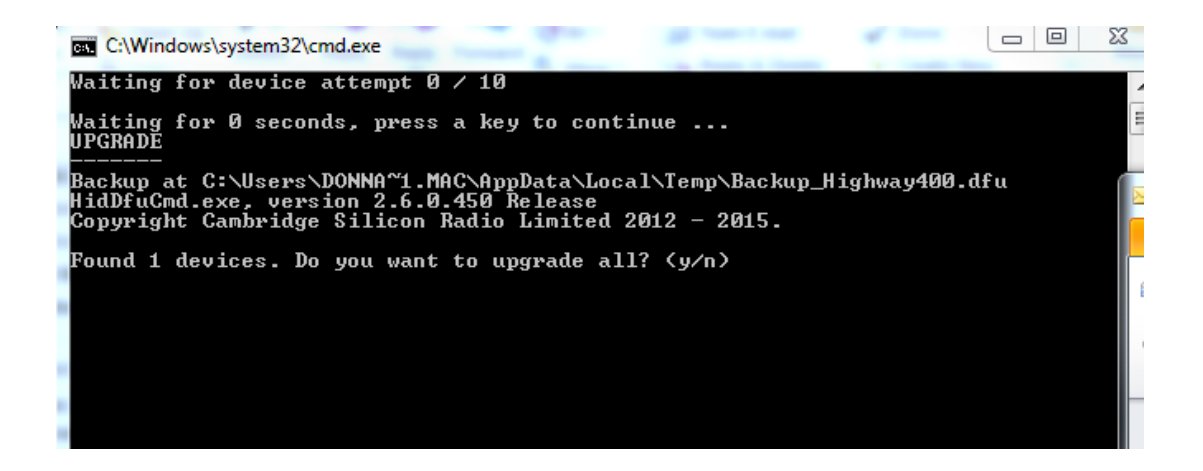

Es wird die Frage "**Möchten Sie alles aktualisieren? (Do you want to upgrade all?)**" angezeigt.Drücken Sie "Y" und dann die Eingabetaste auf Ihrem Laptop.

Auf dem Bildschirm Ihres Laptops wird der Fortschritt der Softwareaktualisierung angezeigt. Die Softwareaktualisierung kann einige Minuten in Anspruch nehmen.

Nach Fertigstellung der Aktualisierung wird die Abbildung 4 (unten) angezeigt.

#### Abbildung 4

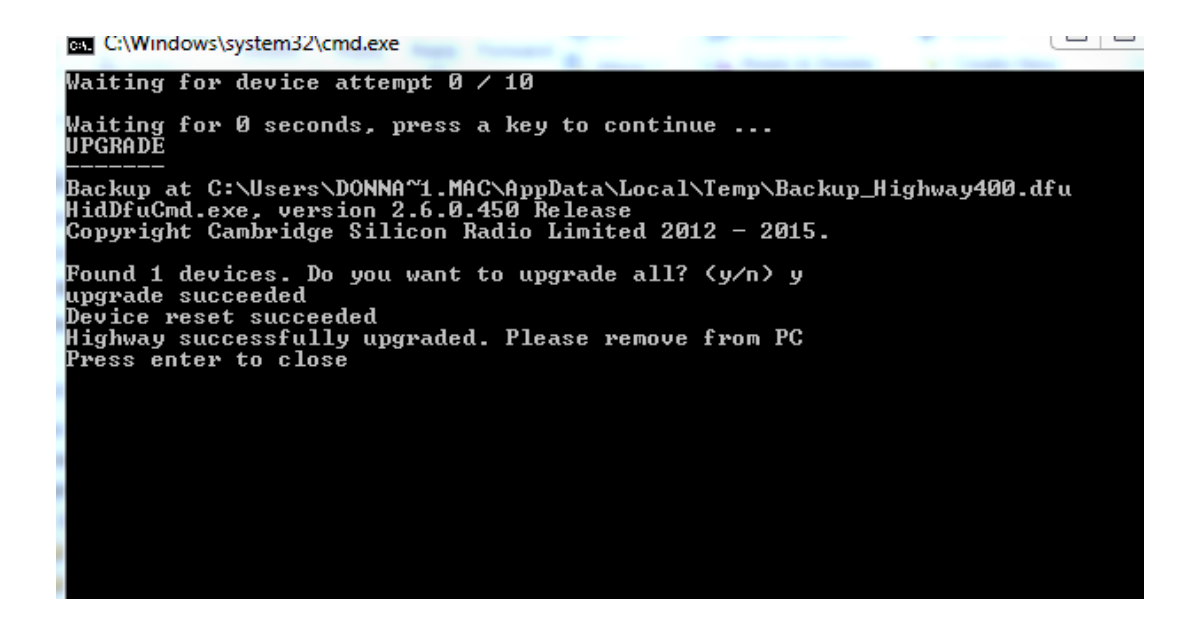

Drücken Sie die Eingabetaste auf Ihrem Laptop.

Trennen Sie Ihr Laptop vom USB-Kabel der Antenne, und schließen Sie das USB-Kabel wieder am Stromadapter für Zubehör Ihres Fahrzeugs an.